### TA-DC-MD Manual Operation

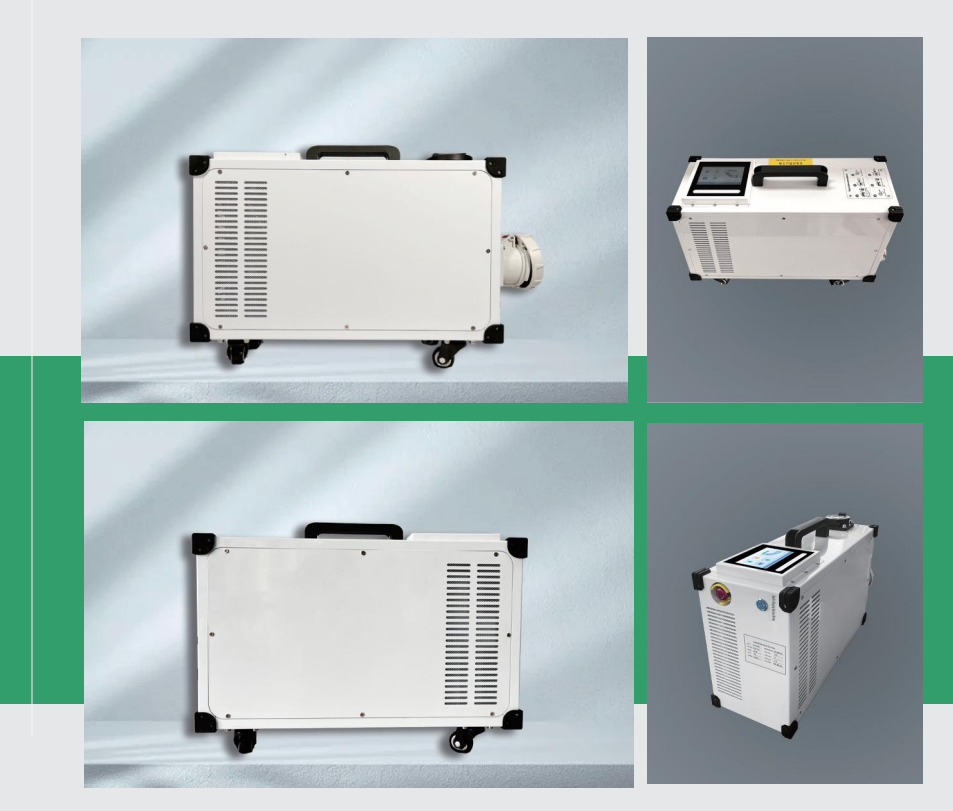

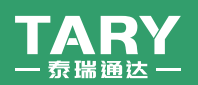

#### Anhui Tary Tongda Mechanical & Electrical Co., Ltd.

ADD: No. 116, Shilian South Road, High-tech Zone, Hefei,Anhui China TEL: 13605601540 / +86-551-65135498 C.P.: Bella zhou E-mail: TARYTD@126.com Web: trtd.en.alibaba.com / ev-electronic.en.alibaba.com

| Model                        | TA-DC-7MD                   | TA-DC-7MD         TA-DC-15MD         TA-DC-20MD         TA-DC-30MD           7KW         15KW         20KW         30KW |                              |       |  |  |
|------------------------------|-----------------------------|----------------------------------------------------------------------------------------------------|------------------------------|-------|--|--|
| Output Power                 | 7KW                         | 15KW                                                                                                    | 20KW                         | 30KW  |  |  |
| Output Voltage               | 220V (single phase)         | V (single phase) 220V(3 phase) 200-750V(3 phase) 200-1000V(3 phase)                                                     |                              |       |  |  |
| Output Current               | 20A                         | 25A/37A 32A/50A 50A/100A                                                                                                |                              |       |  |  |
| Input voltage                | 90-265V                     |                                                                                                    | 260-475V                     |       |  |  |
| Input Connection             | L+N+PE                      |                                                                                                    | 3P+N+PE                      |       |  |  |
| Input Current                | 32A                         | 25A                                                                                                    | 32A                          | 45A   |  |  |
| Frequency                    |                             |                                                                                                    | 50/60 Hz                     |       |  |  |
| Power Factor                 |                             | > 099@ rated voltage                                                                                                    |                              |       |  |  |
| Efficiency                   | 95%                         |                                                                                                    |                              |       |  |  |
| Display                      | Digital tube/5-inch display |                                                                                                    |                              |       |  |  |
| Dimension(mm)                | 450*150*310 500*200*320     |                                                                                                    |                              |       |  |  |
| Weight                       | 20KG 25KG 28KG              |                                                                                                    |                              |       |  |  |
| Auxiliary source             | 12V(24Voptional)            |                                                                                                    |                              |       |  |  |
| Operating<br>Temperature     | -20C to +50°C               |                                                                                                    |                              |       |  |  |
| Altitude                     |                             |                                                                                                    | 2000M                        |       |  |  |
| IP LEVEL                     |                             |                                                                                                    | IP54                         |       |  |  |
| Working<br>Relative Humidity |                             |                                                                                                    | RH≤95%                       |       |  |  |
| Input cablelength            |                             | 0M(Custo                                                                                                    | mization Acceptable)         |       |  |  |
| Gun cableLength              |                             | 3M(Custo                                                                                                    | mization Acceptable)         |       |  |  |
| Interface Standard           |                             | CCS                                                                                                    | CHADEMO GB/T                 |       |  |  |
| Charging protocol            |                             | GBT27930/CHADEMO 2.0/                                                                                                   | DIN 70121 OCPP 1.6(JSON)/ISO | 15118 |  |  |
| Certification                |                             |                                                                                                    | CE , ROHS                    |       |  |  |

# CONTENTS

| NO.1  | Charging station operation | <br>P1-3 |
|-------|----------------------------|----------|
| Using | the environment            |          |
| Power | on the device              |          |

| NO.2 Interface Introduction | · P4-13 |
|-----------------------------|---------|
| Main interface              |         |
| System settings interface   |         |

| <b>NO.3 Charging operation</b> | <br>P14-17 |
|--------------------------------|------------|
| Portable                       |            |
| Stop charging                  |            |

NO.4 Common problems and solutions of charging stations ... P18-19

# 01

### **Charging station operation**

- 1.1 Using the environment
- 1.2 Power on the device

Use of Charging Pile

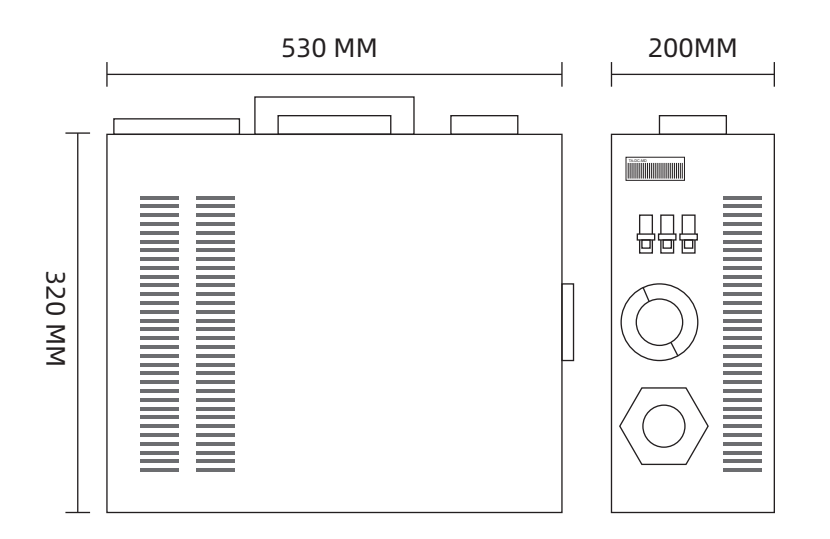

|             |         | TA-DC-MD       |        |
|-------------|---------|----------------|--------|
| Item length | 530 MM  | Package length | 590 MM |
| Item Width  | 320 MM  | Package Width  | 520 MM |
| Item Height | 200 MM  | Package Height | 720 MM |
| Item Weight | 33.5 KG | Package Weight | 48 KG  |

#### 1.1 Using the environment

The usage environment requirements for portable chargers include the following aspects:

·Indoor environment is preferred: If used outdoors, a dry and avoid direct contact with rainwater should be chosen.

·Suitable temperature: The charger should be used normally within the temperature range to avoid exposure to extreme temperature environments.

•Avoid dust: The charger should be kept away from areas with high levels of dust to prevent dust from entering the interior of the charger.

·Avoid high temperatures: When using a charger, ensure that the surrounding environment is well ventilated and avoid direct sunlight or placing it in a hot place.

• Moisture-proof and moisture-proof: Please place the charger in a dry and ventilated environment, avoiding exposure to damp or dusty environments, to avoid affecting the charging effect and product lifespan.

#### **1.2** Power on the device

After all the pre operation inspection items meet the requirements, close the power supply incoming leakage protection circuit breaker. After powering on, observe the status of the LED indicator light

·Normal standby: The blue light is always on

·Charging status: Green light always on

·Equipment malfunction: Red light always on

# 02

### **Interface Introduction**

- 2.1 Main interface 2.1.1 Equipment query
- 2.2 System settings interface 2.2.1 Administrator entrance
  - 2.2.1 Automistrator entrance
  - 2.2.2 Introduction to System Settings

Use of Charging Pile

#### 2.1 Main interface

On the left side of the screen main interface of the portable single gun DC charger is a charging gun and gun lock button, and on the right side are four functional menu buttons: Record query, Card checking, rate Inquiry, and Equipment query. Due to the fact that portable charging is for personal use and does not require any charges, there is no need to check the Record query, Card checking, and Rate inquiry menus for daily use.

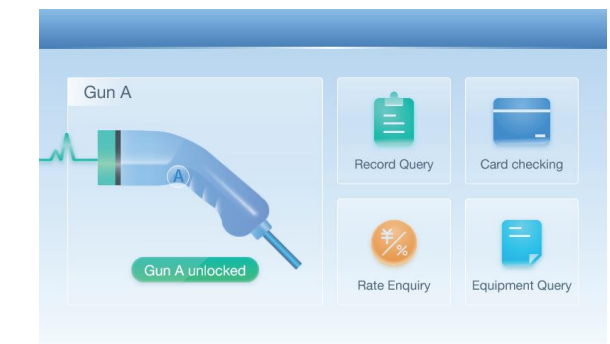

#### 2.1.1 Equipment query

Click on **[Equipment Query]** to enter the Equipment information interface, check the operating status of the charger, and facilitate quick and easy troubleshooting of the charger.

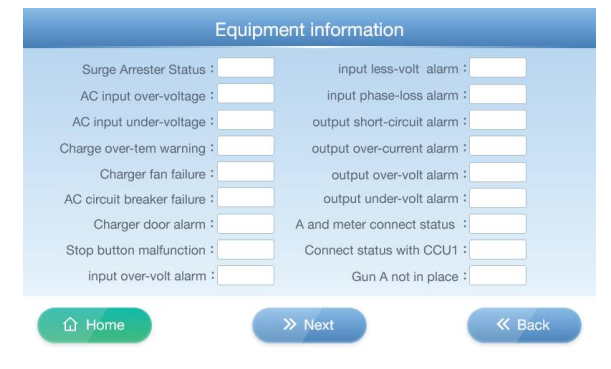

| A over-temp alarm :          | EV alarms during A charge :             |  |
|------------------------------|-----------------------------------------|--|
| A lock :                     | A mother cable output contactor fault : |  |
| A battery rever fault :      |                                         |  |
| A connect BMS :              |                                         |  |
| A charge guide volt :        | V                                       |  |
| A insulation monitor fault : |                                         |  |
| A over-volt alarm :          |                                         |  |
| A less-volt alarm :          |                                         |  |
| A over-current alarm :       |                                         |  |

#### 2.2 System settings interface

#### 2.2.1 Administrator entrance

Click continuously three times in the upper right corner of the main screen interface to enter the administrator entrance, enter the administrator password to enter the system settings interface, and click [ Revise password ] to change the administrator password.

| adn | Please ent              | er your<br>ard passwor | rd |  |  |
|-----|-------------------------|------------------------|----|--|--|
|     |                         |                        |    |  |  |
|     | <ul> <li>⊘ c</li> </ul> | к                      |    |  |  |
|     | _                       |                        |    |  |  |

#### 2.2.2 Introduction to System Settings

At the administrator entrance, enter the password and enter the system settings interface to view and configure all functions of the charger. The function menu includes Mode switching, System configuration, Card management, Rate setting, System upgrade, Voltage calibration, Network settings, and Help. Due to the fact that portable charging is for personal use, there is no need to deduct fees or swipe cards. Therefore, daily use does not require setting up the three function menus of Card management, Rate setting, and Network settings.

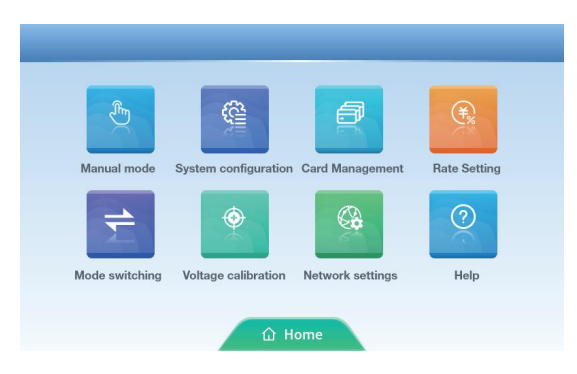

#### 2.2.2.1 Mode switching

Click on the Mode Switch function menu to enter the Mode Switch interface, where you can view and modify relevant parameters:

Mode selection: Portable

Electronic lock: defaults to Always on (the charging gun head electronic lock only works when the gun head is equipped with an electronic lock function)

Meter selection: defaults to automatic selection of OFF

Net mode: is empty

TLS encryption: No need to select

| Node selection :  | Stand-alone Network Portable    |
|-------------------|---------------------------------|
| Electronic lock : | Closed Always on                |
| Neter selection : | (Internal meter) External meter |
| Net Mode :        | LAN 4G WiFi                     |
| LS Encryption :   | ON OFF                          |
|                   |                                 |

#### 2.2.2.2 System configuration

Click on the **[ System configuration ]** function menu to enter the System configuration interface:

1) On the first page of System configuration, view and modify relevant parameters:

Pile Number: defaults to empty

Overvoltage threshold: filled in based on the voltage of the charger module, with a default value of 760V

Maximum output current: Fill in based on the charger module current or the rated current of the gun wire, with a default value of 40A

Overcurrent threshold: greater than the rated current of the charger module or gun wire, default value 260A

Maximum output power: Fill in the maximum output power value as needed, with the default value being the rated power of the charger

SOC threshold: default to 100%, with the SOC of electric vehicles, taking the minimum value of both as the upper limit of SOC.

Load Balancing: No need to select

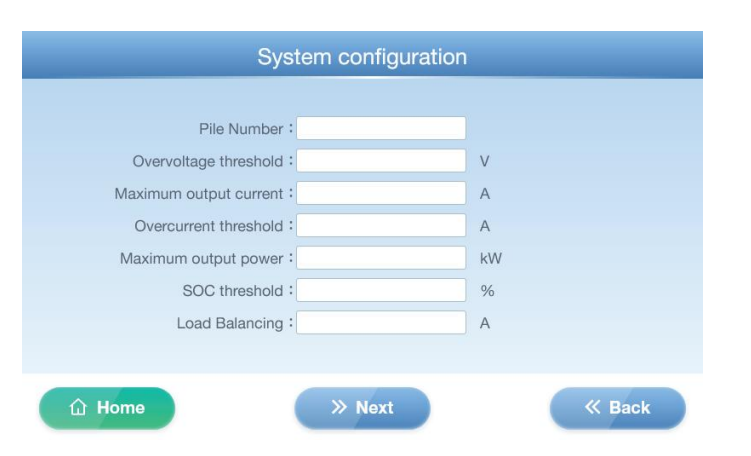

2) Click the Next button to navigate to the second page of System configuration, where you can view and modify relevant parameters:

AC input voltage: set to 450V by default based on the voltage of the power input system

| System configuration      |  |
|---------------------------|--|
|                           |  |
| AC input overvoltage : V  |  |
| AC input undervoltage : V |  |
| Gun A meter number :      |  |
|                           |  |
|                           |  |
|                           |  |

AC input undervoltage: According to the system voltage setting of the power supply, the default setting is  $330 \mathrm{V}$ 

Gun A meter number: Broadcast address, no need to set

Recording information: Clear Records (Portable charging, no charging records)

| Current modules : |               |                      |             |
|-------------------|---------------|----------------------|-------------|
|                   | 15kw YL mould | 20kw YL non-constant | 15kw SH     |
|                   | 20kw YL mould | 20Kw SH non-constant | 30kw Tonghe |
|                   | 30kw YL mould | 40kw YL mould        |             |
|                   |               |                      |             |
|                   |               |                      |             |
|                   |               |                      |             |

3) Click the Next button to go to the third page of System configuration, view and select the power of the charger module, which has been set to 20kw at the factory.

|                    | System | n configurat | tion |                                                                                                    |
|--------------------|--------|--------------|------|----------------------------------------------------------------------------------------------------|
| System time se     | etting |              |      |                                                                                                    |
|                    |        |              |      |                                                                                                    |
|                    | /      | /            |      |                                                                                                    |
|                    | /      | /            |      |                                                                                                    |
|                    |        |              |      |                                                                                                    |
|                    |        | ⊘ ок         |      |                                                                                                    |
|                    |        |              |      |                                                                                                    |
| 🛈 Home             |        | » Next       |      | K Back     Sack     Sa |
| d en alibaba com l |        |              |      |                                                                                                    |

4) Click the Next button to navigate to the fourth page of the System configuration and modify the system time. The top line displays the year, month, and day, while the bottom line displays the hours, minutes, and seconds. Click on the input box to enter the correct time, and finally click the OK button to save the time settings.

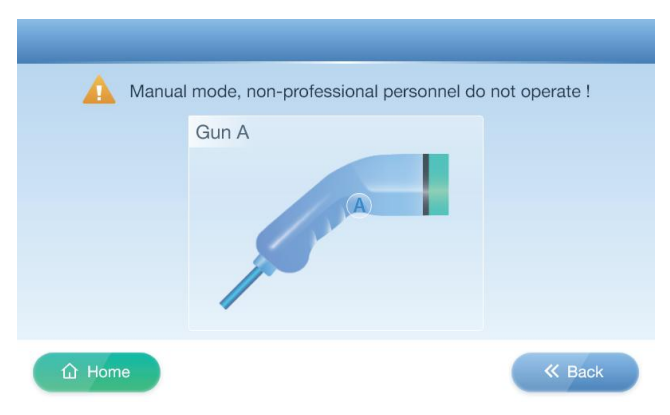

5) Click the Next button to go to the fifth page of the System configuration and enter manual mode. Calibrate the charging current and voltage, which have already been calibrated at the factory. Please do not calibrate them randomly.

| Setting voltage : | V |      |        |
|-------------------|---|------|--------|
| Actual voltage :  | V |      |        |
| Setting current : | A | Stop | Launch |
| Actual current :  | A |      |        |

#### 2.2.2.3 System upgrade

Click on the **[System upgrade]** function menu to enter the System upgrade interface. Store the motherboard program in a USB drive, then insert the USB drive containing the program into the USB interface of the charger motherboard. Click the Start upgrade button to start upgrading the program. The progress bar at the bottom reaches the far right, and the upgrade is completed. Restart the charger.

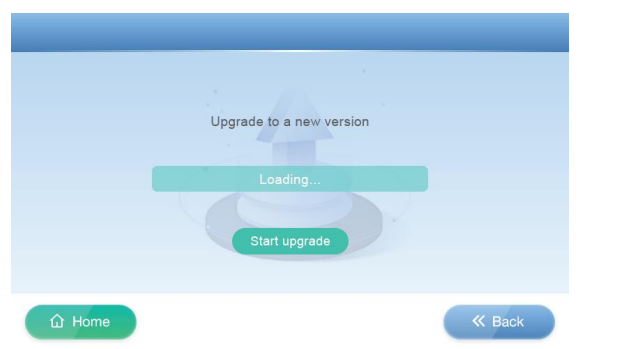

#### 2.2.2.4 Voltage calibration

Click on the **[Voltage calibration]** function menu to enter the Voltage calibration interface. The first page is for calibrating the actual voltage value, the second page is for calibrating the actual current value, and the third page is for calibrating the voltage value with or without the gun inserted. It has been calibrated at the factory, so please do not calibrate it randomly.

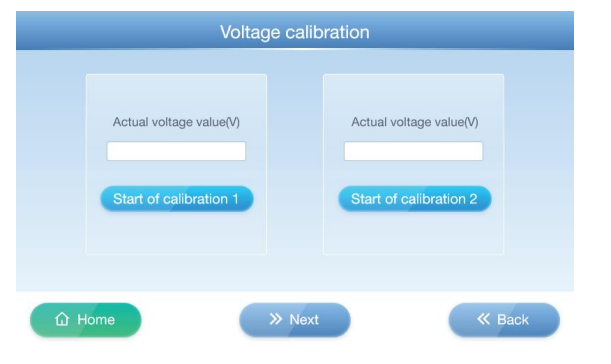

#### 2.2.2.5 Help

Click on the **[Help]** function menu to enter the Help interface. The main functions include Matters Needing Attention, Operation Instructions, Common Problems and Solutions. Click the corresponding function button to display the relevant main content.

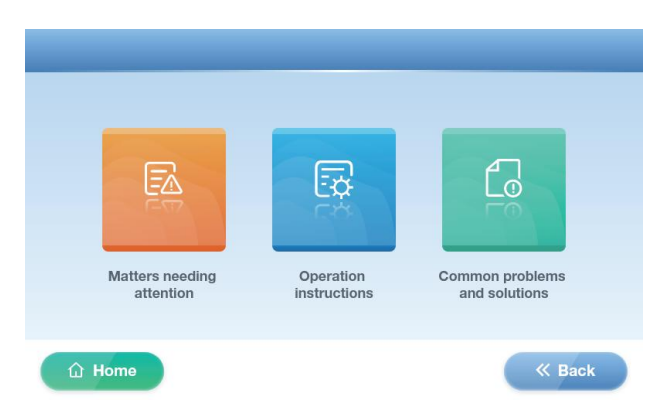

# 03

### **Charging operation**

3.1 Portable

3.2 Stop charging

#### 3.1 Portable

Firstly, in the Mode switch interface, configure the following parameters and restart the charger (changing the charging mode requires restarting the device) to start charging.

Mode selection: Portable

Electronic lock: default Always on

Meter selection: defaults to OFF

Net mode: is empty

TLS encryption: No need to select

|                   | Mode switch                   |
|-------------------|-------------------------------|
|                   |                               |
| Mode selection :  | Stand-alone Network Portable  |
| Electronic lock : | Closed Always on              |
| Meter selection : | Internal meter External meter |
| Net Mode :        | LAN 4G WiFi                   |
| TLS Encryption :  | ON OFF                        |
|                   |                               |
| û Home            | 《 Back                        |

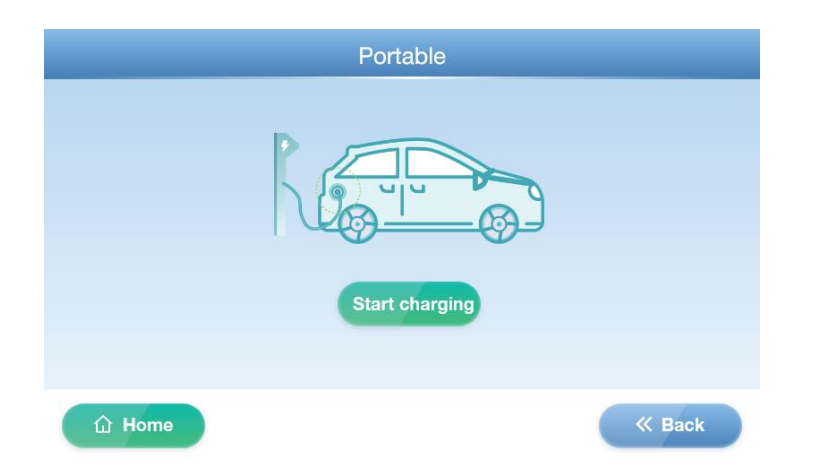

Click the Start charging button, the charger will automatically detect for a few seconds and start charging. The charging interface displays Battery SOC, Charging time, Battery type, Charging voltage, while Portable charging does not display Card Balance, Charging current, Amount charged, or Cost information.

|                                                                                                    |      | Guil A is         | scharging | J                 |     |
|----------------------------------------------------------------------------------------------------|------|-------------------|-----------|-------------------|-----|
|                                                                                                    |      |                   |           |                   |     |
|                                                                                                    |      |                   |           |                   |     |
|                                                                                                    |      |                   |           |                   |     |
| Battery SOC:                                                                                                   | %    | Charging current: | A         | Charging voltage: | V   |
| The second second second second second second second second second second second second second second second s |      | Jerrenni          |           | and a grander (   |     |
| Charging time:                                                                                                 | Mint | Amount charged:   | kWh       | Amount spent:     | USD |

#### 3.2 Stop charging

There are several ways to stop charging in Portable charging mode:

- $\cdot$  Click the Stop button on the charging interface to stop charging;
- Press the start stop button to stop charging;
- · Stop when full;

 $\cdot$  Press the emergency stop button to stop (do not touch unless in an emergency).

# **Common problems and** solutions of charging stations

Use of Charging Pile • When using a charger, sometimes you may encounter charging failure and be unable to charge normally. Please check if the connector is intact and ensure that the plug is securely inserted. If there are any problems, please contact the manufacturer in a timely manner to solve the problem.

•During the charging process, do not forcefully pull out the charging connector. Forcefully pulling out the charging connector may cause a fire at the connector and cause safety accidents.

• Entering the system configuration interface while charging will cause the charging to stop.

• When installing the charger, the grounding circuit should be reliable, without any defects or ungrounded, otherwise it cannot be charged.

◆If a safety accident occurs during the charging process, such as abnormal noise, short circuit of wires, etc., please press the emergency stop button on the board below, disconnect all power sources, and immediately contact the on-site management personnel.

◆The display screen does not light up. Restart the charger or contact professional technicians for repair.

•The charging cable, power supply, and interface are damaged. Please contact professional technicians for repair and replacement, and conduct regular inspections.

Check and clean the damaged gun head and foreign objects in the gun needle hole.

• Emergency stop button, avoid touching in non emergency situations.

• If the charger is not used for a long time, it should be stored in a dry place and its condition should be checked regularly.

• During the charging process, it is necessary to maintain good ventilation between the charger and the electric vehicle to prevent overheating.

• Every time you charge, you should check the wiring condition of the charging cable to avoid safety accidents. Charge according to proper procedures.